The Finances pagelet of the My LIU Student Center illustrates a summary of outstanding charges to date, along with containing links for Account Inquiry and View Financial Aid.

| Academics                                         | r        |                                   |                              |                            | SEARCH FOR CLASSES                  |    |
|---------------------------------------------------|----------|-----------------------------------|------------------------------|----------------------------|-------------------------------------|----|
| earch                                             | <b>B</b> | eadlines 🛛 😡 U                    | IRL                          | Gradebook                  |                                     |    |
| 1y Academics                                      | This     | Week's Schedule                   |                              |                            | Ve Holds                            |    |
| other academic 🗘 🛞                                | 8        | Class<br>MA 660-001<br>LEC (3955) | Tu 6:00PM -<br>Library Learn | edule<br>8:50PM<br>ing 109 | To Do List                          |    |
|                                                   | Ē        | MA 699-001                        | We 6:00PM -                  | 8:50PM                     | No To Do's.                         |    |
|                                                   | 1        | MA 704-001                        | Room: TRA                    | ing 123                    | Enrollment Dates                    |    |
|                                                   | -0       | LEC (4336)                        | week                         | kly schedule b             | Open Enrollment Dates               |    |
|                                                   |          |                                   | wee                          | , announe p                |                                     |    |
|                                                   |          |                                   |                              |                            | Advisor                             |    |
| Finances                                          |          |                                   |                              |                            | Program Advisor                     |    |
| count Inquiry                                     | A        | ccount Summary                    |                              |                            | None Assigned                       |    |
| nancial Aid                                       |          | TOU OWE 5.00.                     |                              |                            |                                     |    |
| iew Financial Aid                                 |          | Future Due                        | 5.00                         |                            | Vseful Links                        |    |
| ccept/Decline Awards<br>eport Other Financial Aid |          | ** Vou house                      | U.UU                         | 00 **                      | Blackboard                          |    |
|                                                   |          | rou nave a past d                 | ue palance of 5              |                            | Order a Transcript                  |    |
| other financial                                   |          | Currency used is US Do            | llar.                        |                            | Financial Aid Links                 |    |
|                                                   |          |                                   |                              |                            | Complete a FAFSA                    |    |
|                                                   |          |                                   |                              |                            | DL MPN & Entrance Interview         |    |
| Personal Information                              |          |                                   |                              |                            |                                     |    |
| ames                                              | Conta    | act Information                   |                              |                            | Student Financials Lini             | ks |
| ser Preferences                                   | Perm     | anent Address                     | Preferred Add                | ess                        | Make a Payment                      |    |
|                                                   |          | Probacticular, Sant AL,           | 100 Mar 1                    | the set                    | Health Insurance Waiver<br>TAP/HESC |    |
| other personal 🗘 🔊                                |          | Contract, man                     |                              |                            |                                     |    |
|                                                   | Home     | e Telephone                       | My LIU email                 |                            |                                     |    |
|                                                   |          |                                   |                              |                            | ]                                   |    |
|                                                   |          |                                   |                              |                            | _                                   |    |
| Admissions                                        |          |                                   |                              |                            |                                     |    |
| oply for Admission                                |          |                                   |                              |                            |                                     |    |
|                                                   | (j)      | You do not have a                 | ny pending                   |                            |                                     |    |
|                                                   | 0        | applications at this              | s time.                      |                            |                                     |    |
|                                                   |          |                                   |                              |                            |                                     |    |
|                                                   |          |                                   |                              |                            |                                     |    |
|                                                   |          |                                   |                              |                            |                                     |    |
|                                                   |          |                                   |                              |                            |                                     |    |
| -                                                 |          |                                   |                              |                            |                                     |    |

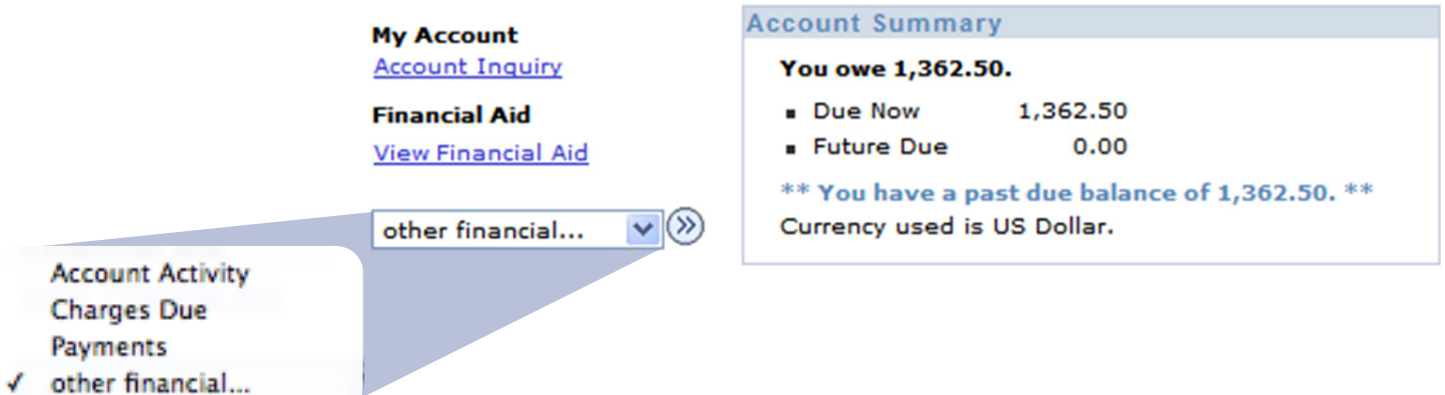

D

Click on Account Inquiry to view details on your account. Use these tabs to navigate through your account summary, activity, charges due, and payments.

B

A

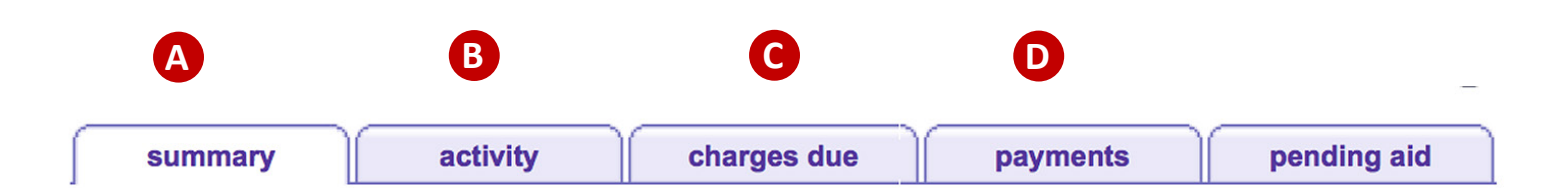

## **Account Summary**

| You owe 132.88. F     | or the breakdown, access    | Charges Due |
|-----------------------|-----------------------------|-------------|
| Due Now<br>Future Due | 132.88<br>0.00              |             |
| ** You have a pas     | t due balance of 132.88. ** |             |

| What I Owe       |                                   |                          |           |  |  |  |
|------------------|-----------------------------------|--------------------------|-----------|--|--|--|
| Term             | Outstanding Charges<br>& Deposits | Pending Financial<br>Aid | Total Due |  |  |  |
| Fall Term 2011   | 121.32                            |                          | 121.32    |  |  |  |
| Spring Term 2012 | 11.56                             |                          | 11.56     |  |  |  |
| Total            | 132.88                            |                          | 132.88    |  |  |  |

Currency used is US Dollar.

**Remittance Addresses** 

Click on the green arrow to view the remittance arrow, where payments can be mailed.

Financials/Bursar - Page 2

Use the From and To fields to change the presentation of account activity.

## **Account Activity**

| View by |            |                                  |  |
|---------|------------|----------------------------------|--|
| From    | 09/26/2012 | To 03/26/2013 31 All Terms \$ go |  |

| Transaction | S                               | Find   View         | v All   🗖 | First 🚺 1-1 | 0 of 22 🕨 |
|-------------|---------------------------------|---------------------|-----------|-------------|-----------|
| Posted Date | Item                            | Term                | Charge    | Payment     | Refund    |
| 03/11/2013  | Plus Loan Refund                | Spring<br>Term 2013 |           |             | 250.00    |
| 03/01/2013  | NYS TAP Actual                  | Spring<br>Term 2013 |           | 250.00      |           |
| 02/21/2013  | Plus Loan Refund                | Spring<br>Term 2013 |           |             | 1,091.00  |
| 02/12/2013  | Academic Incentive<br>Award     | Spring<br>Term 2013 |           | 5,500.00    |           |
| 02/12/2013  | Study Grant                     | Spring<br>Term 2013 |           | 500.00      |           |
| 01/14/2013  | Fed Direct PLUS Loan            | Spring<br>Term 2013 |           | 1 529.00    |           |
| 01/14/2013  | Fed Direct Subsidized<br>Loan   | Spring<br>Term 2013 |           | 2,7 3.00    |           |
| 01/14/2013  | Fed Direct<br>Unsubsidized Loan | Spring<br>Term 2013 |           | 996 0       |           |
| 11/13/2012  | Plus Loan Refund                | Fall Term           |           |             | 83.95     |

Click "View All" to see all transactions within the period specified.

## This page illustrates your charges due by due date and amount. Payments can be made directly to LIU or through your campus Bursar.

| summary     | activity | charges due | payments | pending aid |
|-------------|----------|-------------|----------|-------------|
| Charges Due |          |             |          |             |

Following is a Running Totals summary by due date of the charges and deposits that you owe. Review either the Details by Due Date table or the Details by Charge table to see the specific charges.

| Summary of Charges by Due<br>Date | Find   View All   🗖 | First 🚺 1-2 of 2 🖸<br>Last |
|-----------------------------------|---------------------|----------------------------|
| Due Date                          | Due Amount          | Running Total              |
| 12/01/2011                        | 121.32              | 121.32                     |
| 03/30/2012                        | 11.56               | 132.88                     |
|                                   |                     | First 🚺 1-2 of 2 🚺 Last    |

Currency used is US Dollar.

This page illustrates payments due by date, type, and amount. Use the From and To fields to view payments from past periods

| summ  | nary       | activity | cha               | arges due | paym | ents | pending aid |
|-------|------------|----------|-------------------|-----------|------|------|-------------|
| Payme | nt Histor  | у        |                   |           |      |      |             |
|       |            |          |                   |           |      |      |             |
| From  | 09/26/2012 | 2 🛐      | <b>To</b> 03/26/2 | 2013 🛐    | go   |      |             |

| Posted Payments | Find   View All   🗖 🛛 Fir           | st 🚺 1-2 of 2 🚺 Last    |
|-----------------|-------------------------------------|-------------------------|
| Date Paid       | Payment Type                        | Paid Amount             |
| 11/07/2012      | LIU Post Book Voucher Credit        | <u>83.95</u>            |
|                 | Total Posted Payments for this view | 83.95                   |
|                 | I 🖓 I                               | First 🚺 1-2 of 2 🚺 Last |

Currency used is US Dollar.